# آموزش ورود به سامانه یادگیری الکترونیکی

## دانشگاه پیام نور استان همدان

## ۱ -نرم افزارهای زیر را بر ر وی کامپیوتر یا گوشی خود نصب نمایید.

- 🗸 🛛 نرم افز ار Adobe connect جهت استفاده در کامپیوتر
- ۲۰ نرم افزار Flash player برای کروم یا موزیلا در کامیپوتر رمز فایل(soft ۹۸.ir)
  - 🗸 نرم افزارAdobe connect Android
    - Adobe connect-ios <u>نرم افزار</u>
  - 🗸 نرم افزار Flash player برای Android رمز فایل(soft ۹۸.ir)
  - 🗸 فونت فارسی جهت شرکت در کلاس مجازی (قابل استفاده در لی تاب وpc)

آدرس سامانه به نشانی <u>Ims.hp.pnu.ac.ir</u> را داخل مرورگر کروم یا موزیلای کامپیوتر یا موبایل خود وارد نمایید.

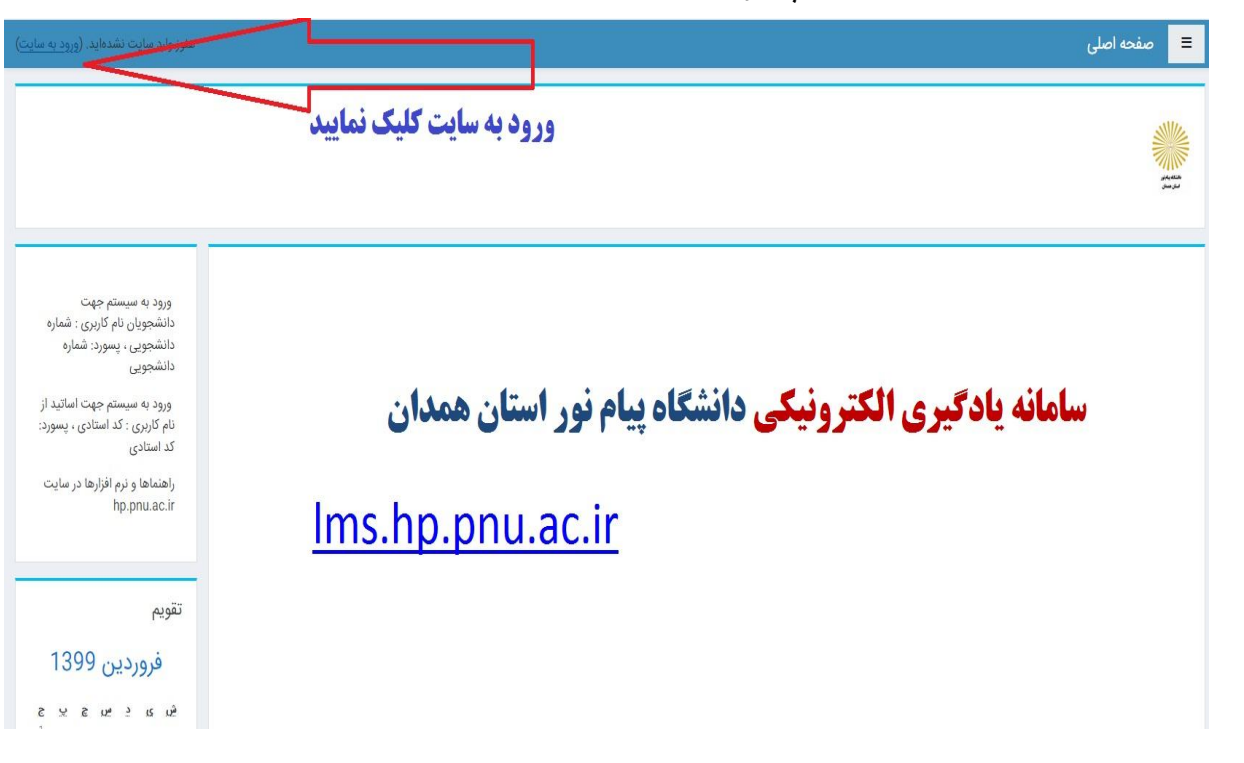

۲ از قسمت بالای گوشه سمت چپ بر روی ورود به سایت کلیک نمایید

۳ -در قسمت نام کاربری و رمز ورود کاربری اعلام شده را وارد نمایید و ورود به سایت را کلیک نمایید

| الله<br>بام نور<br>مدان                                                            | الشکاه ب<br>استان هو       |
|------------------------------------------------------------------------------------|----------------------------|
| نام کاربری و یا رمز ورود خود را فراموش کردهاید؟                                    | نام کاربری                 |
| کوکیها باید در مرورگر شما فعال باشند 😧<br>بعضی از درسها ممکن است به مهمانها اجازهٔ | رمز ورود                   |
| دسترسی بدهند                                                                       | 🗏 به خاطر سپردن نام کاربری |
| ورود بهعنوان مهمان                                                                 | ورود به سایت               |

٤ -در این صفحه جهت ورود به کلاس می توانید از قسمت «<mark>درس های من</mark>» بر روی

|  | نماييد | کلیک | نظر | مورد | رس |
|--|--------|------|-----|------|----|
|--|--------|------|-----|------|----|

| 🔹 🗩 🗢 مرکز بھار 🢽                                       |                                                                       | 😑 🛛 صفحه اصلی      |
|---------------------------------------------------------|-----------------------------------------------------------------------|--------------------|
|                                                         |                                                                       | # خانه             |
|                                                         |                                                                       | 🕮 میز کار          |
|                                                         |                                                                       | 🛱 تقويم            |
|                                                         |                                                                       | 🗋 فایلهای شخصی     |
| ورود به سیستم جهت                                       | درسهای من                                                             | 🕿 درسهای من        |
| دانشجویان نام کاربری : شماره<br>دانشجویی ، پسورد: شماره | 🕫 ویدیو کنفرانس آموزش سیستم مجازی                                     | video conference 🎓 |
| دانسجویی<br>ورود به سیستم جهت اساتید از                 | ostan hamedan استاد:                                                  |                    |
| نام کاربری : کد استادی ، پسورد:<br>کد استادی            | همهٔ درسها                                                            |                    |
| راهنماها و نرم افزارها در سایت<br>hp ppu ac ir          |                                                                       |                    |
| np.pnu.ac.n                                             | alai Citara da manza i a manifi an admini Manzara                     |                    |
|                                                         | جهت وروه به مدس یه جنسه بر روی ما درش در مسلف «مرس منای می» ملیف سایت |                    |
| تقويم                                                   |                                                                       |                    |
| 🛏 فروردين 1399 🛏                                        |                                                                       |                    |
| ິຍມະນະ<br>1<br>1                                        |                                                                       |                    |

در این صفحه نیز بر روی نام جلسه کلیک نمایید

| <ul> <li>مرکز بهار</li> </ul>                                             | 💻 👮 صفحه اصلی      |
|---------------------------------------------------------------------------|--------------------|
| مددده كنفياني آومنش سيستم محاني                                           | video conference 😂 |
| ویدیو صفرانس امورس سیستم مجاری<br>خله / درسهای من / video conference      | 替 شرکت کنندگان     |
|                                                                           | 🗹 شايستگىھا        |
|                                                                           | 🎟 ئمرەھا           |
| 👼 تاتر اعلانات<br>🐼 جلسه آموزش برنامه زیری کلاسی 💦 می و و و د کلیک فمایید | 🖨 خانه             |
|                                                                           | <b>8</b> 0 میز کار |
| 18 فروردین - 24 فروردین                                                   | 🛱 تقویم            |
|                                                                           | 🗋 فایلهای شخصی     |
| 25 فروردین - 31 فروردین                                                   | 🕿 درسهای من        |
| 1 اردیبهشت - 7 اردیبهشت                                                   | video conference 🛱 |
| 8 اردیبهشت - 14 اردیبهشت                                                  |                    |
|                                                                           |                    |

۲ جر روی دکمه «پیوستن به کلاس» کلیک نمایید

| 🔺 🥏 مرکز بھار 🦳 *                       |                                                                                                    | 💻 👷 صفحه اصلی                   |
|-----------------------------------------|----------------------------------------------------------------------------------------------------|---------------------------------|
|                                         | ومكنفيانس آومنش سيستم وحاني                                                                                | video conference 🕿              |
|                                         | . یو کنفراخش انگورش سیبستم میجاری<br>دردر های من / video conference / عمومی / حلسه آموزش ریزامه زیری کلاسی | ويد<br>۲ شرکت کنندگان<br>خانه / |
|                                         |                                                                                                    | 🗹 شايستگىھا                     |
|                                         |                                                                                                    | ا تمره ها 🖽                     |
|                                         | نام کلا <i>س</i><br>جلسه آموزشی برنامه ریزی کلاسی                                                          | 🖨 خانه                          |
|                                         | خلاصه كلاس                                                                                                 | <b>8</b> میز کار                |
| ک ورود به کلاس ، کلیک نمایید. تا مشکل ، | اگ در هنگام مشاهده ارشیو دروس، بیغام Not Authorized، ا دریافت کردند، یکیا، بروی لینک                       | 🛍 تقويم                         |
|                                         | برطرف شده و بتوانيد آرشيو هاي آن دَرس را مشاهده نماييد.                                                    | 🗋 فایلهای شخصی                  |
|                                         | Assign roles پیوستن به کلاس                                                                                | 🕿 درسهای من                     |
|                                         | جهت ورود به کلاس « <b>پیوستن به کلاس</b> » را کلیک نمایید                                                  | video conference 🍽              |
| ۰                                       | اعلانات رفتن به                                                                                            | טען 🛏                           |
|                                         |                                                                                                    |                                 |

| <u></u>                                                                                                    |                 |
|----------------------------------------------------------------------------------------------------|-----------------|
| • 🕘 تست دانشجو ج الس                                                                                                    | 💻 📲 صفحه اصلی   |
|                                                                                                    | 9455_25_1414060 |
| لمدیریت سببت های آبیاری و (معسبی<br>یانه / درسهای من / 25,251 / عدومی / مدیریت شبکه های آبیاری و زهندش تست                                                                                                    | 替 شرکت کنندگان  |
|                                                                                                    | 🗹 شايستگىھا     |
|                                                                                                    | 🎟 نمرہ ہا       |
| نا <b>م کلاس</b><br>مددیت شکه های آنیانی و زهکشی تست                                                                                                    | 🖌 خانه          |
| خلاصه کلاس                                                                                                    | 🕮 میز کار       |
| الاغريات مناطق الا من منه المعالمين المعالية المعالية المعالية من المعالية المعالية المعالية المعالية المعالية                                                                                                    | 🛗 تقويم         |
| ا در دا شده استنها استو ارتش پیده ۲۰۱۵/۱۰۱۷ (۱۰ داریک کردید ینبر بروی بیک ورد به ندش نیک سیدی است.<br>برطرف شده و بتوانید آرشیو های آن درس را مشاهده نمایید.                                                                      | 🗋 فایل های شخصی |
| ییوستن به کلاس Assign roles ییوستن به کلاس                                                                                                    | 🕿 درسهای من     |
| Recordings                                                                                                    | s               |
| انام جلسه<br>در در با شکه جامه آندایی منهکش برسی ( 19:00 ما 19:52 ما ما ما ما ما ما ما ما ما ما ما ما ما                                                                                                    |                 |
| منیون مستعد های بیاوی و و مستقی مستحی اعداده اعداد ماید از ۲۰۱۶ ماید از ۲۰۱۶ ماید از ۲۰۱۶ میلید از ۲۰۱۶ میلید<br>مدیریت شبکه های ایداری و زهکشی تست_1 کا ۲۰۱۰ ها ۲۰۱۹ و ۲۰۱۹ و ۲۰۱۷ تا ۲۰۱۶ ماید ۲۰۱۹ و ۲۰۱۷ تا ۲۰۱۲ میلید از ۲۰  |                 |
| مديريت شبكه هاي آبياري و زهكشي تست_2 23.05:05 [23:05:05]                                                                                                    |                 |
| حدول كلاس هاي ضبط شده المدينة شبكه هاي آبياري و رهكشي تست. 8 2004-20 00:04-20 02:04-20 1392/1422 00:04-20 1292                                                                                                    | · .             |
| مديريت شبكه هاي الباري و تحققي تست. 4 1941                                                                                                    |                 |
| مدیریت هیده های ایرازی و رفتنینی است. در از دیدی از مدینان می ایران از می از مدینان می ایران از می از مدینا از<br>امدیریت هیده های ایرازی و رفتنینی ایست. و (دیدی 14 ایران از می از مدینان از می از می از می از می از می از مدینا |                 |
| مديريت شبكه هاي آبياري و زهكشي تست_7 20:47 01:24:14 01:21:27 02:47                                                                                                    |                 |
|                                                                                                    |                 |

۷ -در صورت مشاهده هر یک از صفحات زیر مراحل زیر را انجام دهید

• بر روی Run Adobe Flash و سپس Allow کلیک نمایید

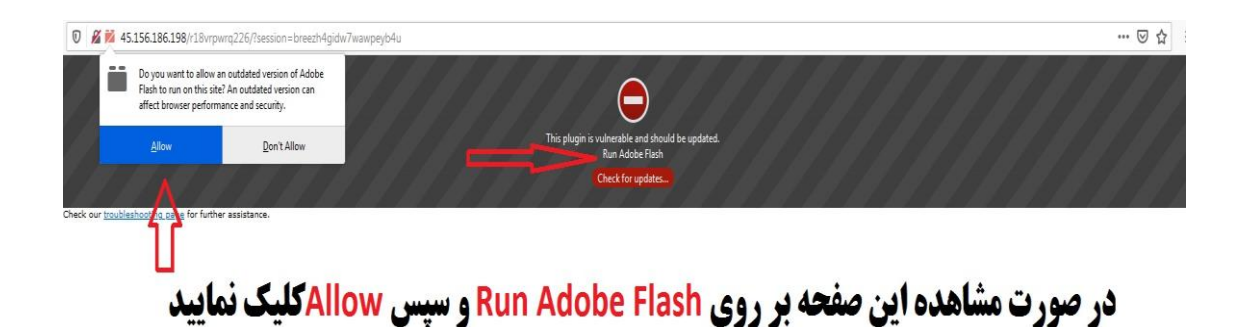

• در صورت مشاهده صفحه زیر بر روی Open Adobe Connect کلیک

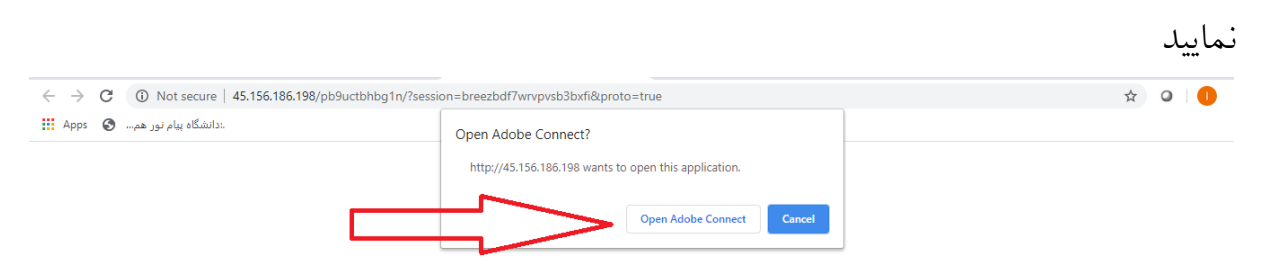

2\_کلاسی\_2 Did Not Open? You need to install and join via Adobe Connect desktop application.

Download Adobe Connect Application

۸ حالا میتوانید در این صفحه در کلاس خود شرکت نمایید.

| ◎ 🔏 🖬 45.156.186.198/r18vrpwrq226/?launcher=false | ··· 🗟 🕁             |
|---------------------------------------------------|---------------------|
| 🕼 Meeting 🚯 - 🚜 -                                 | Неір                |
| Share                                             | - Video 👯 🗎         |
| It withing is being shared.                       | Core  Attendees (1) |

۱۰ – مراحل پایین نحوه استفاده از Adobe Connect توضیح داده شده است.

### -صفحه اصلی

در این صفحه که بلا فاصله پس از ورود به محیط کلاس مجازی به آن دسترسی خواهیم داشت تمام امکانات محیط کلاس مجازی در دسترس میباشد. در تصویر زیر نمای کلی این صفحه نشان داده شده است.

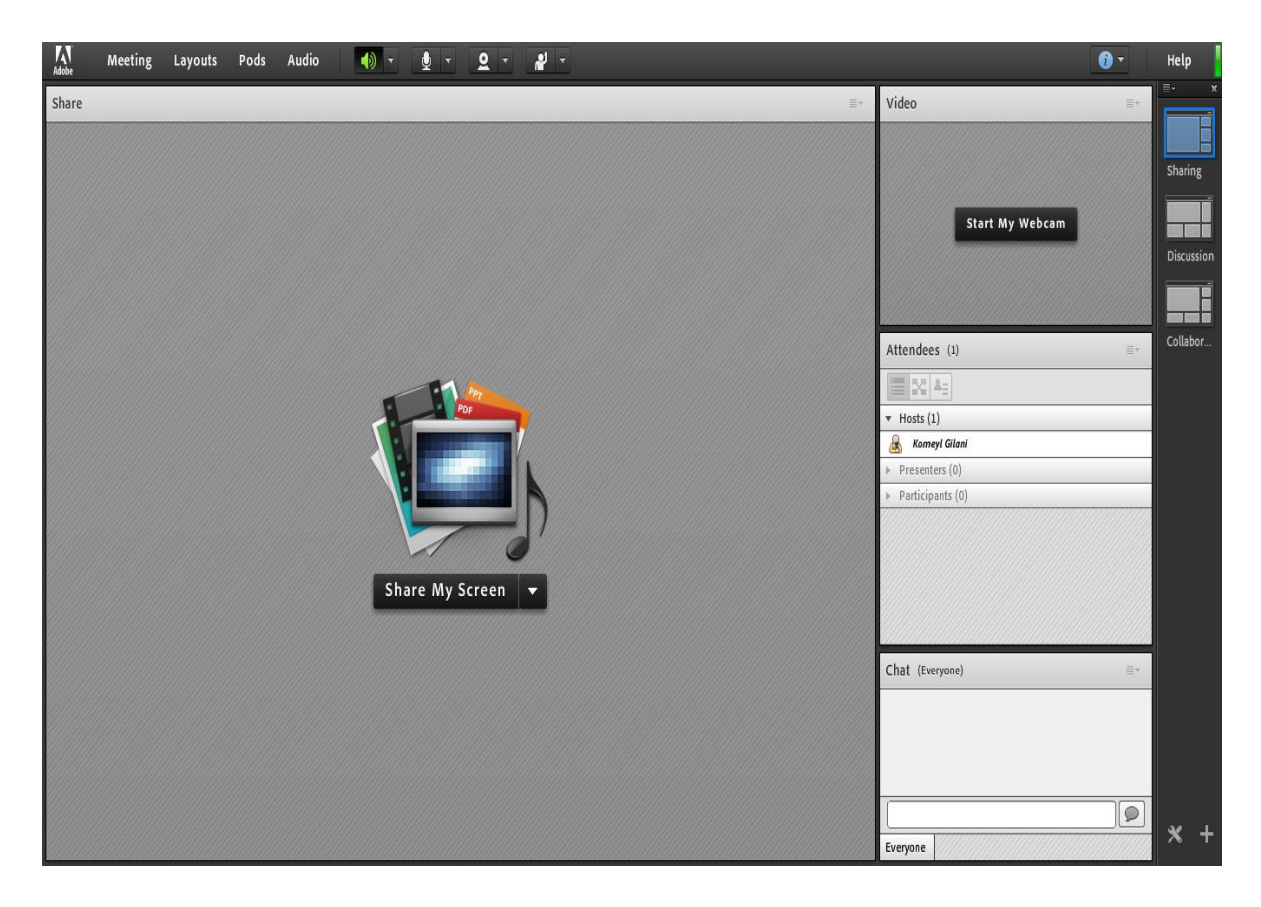

همانگونه که در تصویر فوق پیداست، صفحه اصلی کلاس مجازی از چهار قسمت اصلی بصورت زیر تشکیل شده است .

- بخش(Pod) Share جهت نمایش محتواهای مورد نظر استاد به شرکت کنندگان (دانشجویان).
  - بخش(Pod) جهت نمایش تصویر استاد در کلاس.
  - بخش(Attendees (Pod جهت نمایش لیست حاضرین در کلاس.
  - بخش(Pod) جهت ارتباط نوشتاری بین حاضرین در کلاس.

\*\* به قسمت های فوق در اصطلاح Pod گفته می شود و ممکن است بر حسب تنظیمات اعمال شده در سرور کلاس مجازی (Virtual Class) متفاوت باشند.

#### Audio Setup Wizard-

جهت بررسی عملکرد صحیح هدست / اسپیکر و میکروفن متصل به رایانه خود در کلاس مجازی ، از منوی Meeting بر روی این گزینه کلیک کنید. پنجره ایی بصورت شکل زیر نشان داده خواهد شد. در پنجره جدید بر روی دکمه Next کلیک کنید.

| udio Setup Wizard                                                     |                                               |
|-----------------------------------------------------------------------|-----------------------------------------------|
| Welcome                                                               |                                               |
| The Adobe Connect Audio Wizard wi<br>use with Adobe Connect.          | ll help setup and tune your audio devices for |
| Click Next to proceed. If at any point Help for troubleshooting tips. | your audio doesn't work as expected, click    |
|                                                                       | 1                                             |
| Help                                                                  | Cancel Next                                   |

در پنجره بعد روی دکمه Play Sound کلیک نموده و در صورت شنیدن صدای موزیک از اسپیکر/ هدست و اطمینان از عملکرد صحیح آن روی دکمه Next کلیک کنید، در غیر اینصورت تنظیمات مربوط به خروجی صدا را در رایانه خود بررسی کنید.

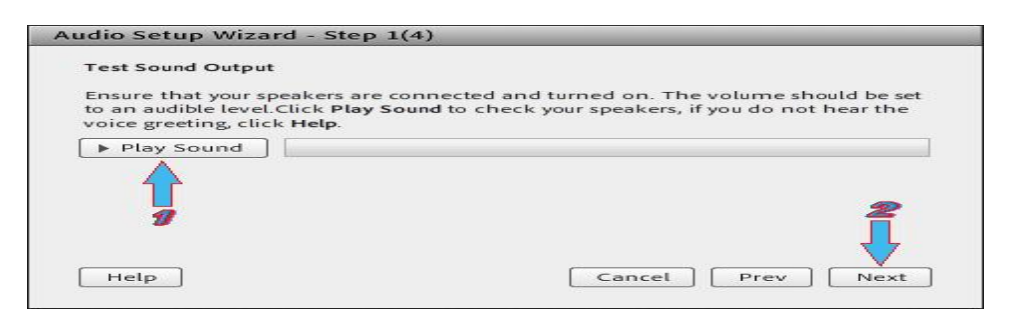

در پنجره بعدی، شما باید تنظیمات مربوط به میکروفن خود را بررسی نمائید. بدین منظور با کلیک بر روی قسمت مربوطه و انتخاب میکروفن مورد نظر خود از بین میکروفن های متصل به سیستم (درصورت وجود چند میکروفن روی سیستم)، روی دکمه Next کلیک کنید.

| udio Setup Wizard - Step 2(4)                                                  |                                                                   |
|--------------------------------------------------------------------------------|-------------------------------------------------------------------|
| Select Microphone                                                              |                                                                   |
| To broadcast audio using Adobe Connect, choose a r                             | ecording device below.                                            |
| Select default device                                                          | · _ / /                                                           |
| Microphone (2- USB Audio Device)<br>Microphone (Realtek High Definition Audio) | Adobe Connect will choose<br>t audio, click <b>Cancel</b> to guit |
| the wizard.                                                                    | 3                                                                 |
| Help                                                                           | ncel Prev Next                                                    |

در پنجره بعدی با کلیک بر روی دکمه Record پنجره کوچک دیگری نمایش داده خواهد شد که اجازه استفاده نرم افزار از میکروفن را تعیین می کند، در این پنجره روی دکمه Allow کلیک کنید تا ضبط صدا از طریق میکروفن آغاز شود. سپس روی دکمه شماره ۱ (مطابق تصویر زیر) کلیک کنید تا ضبط صدا متوقف شود سپس روی دکمه Play Recording کلیک نمائید تا صدای ضبط شده پخش شود.در صورت عملکرد صحیح روی دکمه Next کلیک نمائید و در غیر اینصورت تنظیمات مربوط به میکروفن را در رایانه خود چک کنید.

| Audio Setup Wizard - Step 3(4)                                                  |                                                                                                    |
|---------------------------------------------------------------------------------|----------------------------------------------------------------------------------------------------|
| Tune Microphone Volume                                                          |                                                                                                    |
| To ensure that your microphone is wor                                           | Adobe Flash Player Settings                                                                                                    |
| following sentence into the microphon<br>the Play Recording button to hear your | Camera and Microphone Access<br>vc.pnu.ac.ir is requesting access to your<br>camera and microphone. If you click<br>Allow you may be recorded |
| Please speak "I can see the recording ba<br>properly" or anything you desire    |                                                                                                    |
|                                                                                 | S Allow Deny<br>Play Recording                                                                                                    |
| Help                                                                            | Cancel Prev Next                                                                                                    |

در پنجره بعدی با کلیک بر روی دکمه Test Silence و سپس کلیک بر روی دکمه Next به بخش پایانی تنظیمات صدا می سیم.

| idio Setup Wizard - Step 4(4                                                                                     | £)                                                                                                    |
|----------------------------------------------------------------------------------------------------|----------------------------------------------------------------------------------------------------|
| Tune Silence Level                                                                                               |                                                                                                    |
| To detect the amount of backgro<br>make sure you are in a quiet plac<br>Once this is complete, click <b>Next</b> | und noise around you, click <b>Test Silence</b> . Please<br>:e and stay silent until the progress bar is filled. |
| Test Silence                                                                                                    |                                                                                                    |
|                                                                                                    |                                                                                                    |
|                                                                                                    |                                                                                                    |
|                                                                                                    | <b>_</b>                                                                                                    |
|                                                                                                    |                                                                                                    |
| Help                                                                                                    | Cancel Prev Next                                                                                                 |

در پنجره نهایی این بخش یک سری اطلاعات کلی از وضعیت تنظیمات صدا به شما نمایش داده خواهد شد.

| Audio Setup Successful!                                        |                                                                           |
|----------------------------------------------------------------|---------------------------------------------------------------------------|
| Success                                                        |                                                                           |
| You have completed the Audi<br>with your audio, click the Help | o Setup Wizard. If you are still experiencing problems<br>p button below. |
| Microphone - Microphone (R<br>Microphone Volume - 100          | tealtek High Definition Audio)                                            |
| Silence Level - 0                                              |                                                                           |
|                                                                |                                                                           |
|                                                                |                                                                           |
|                                                                |                                                                           |
| Help                                                           | Cancel Prev Finish                                                        |
|                                                                |                                                                           |

### Chat-

|                      | Attendees (2)                           | ≡-      |  |  |  |  |
|----------------------|-----------------------------------------|---------|--|--|--|--|
|                      |                                         |         |  |  |  |  |
|                      | ▼ Hosts (1)                             |         |  |  |  |  |
|                      | 😹 Komeyl Gilani                         |         |  |  |  |  |
|                      | ▶ Presenters (0)                        |         |  |  |  |  |
|                      | ▼ Participants (1)                      |         |  |  |  |  |
| Start Private Chat   | 🖁 Student-1 <                           |         |  |  |  |  |
| Enable Video         |                                         |         |  |  |  |  |
| Request Screen Share |                                         |         |  |  |  |  |
| 🙈 Make Host          |                                         |         |  |  |  |  |
| Make Presenter       |                                         | <u></u> |  |  |  |  |
|                      | Chat 3 (Everyone)                       | =*      |  |  |  |  |
|                      | شنبه 15 شبریور Komeyl Gilani: 1393      |         |  |  |  |  |
|                      | Student-1: Saturday, September 06, 2014 |         |  |  |  |  |
|                      | - 4                                     | -       |  |  |  |  |
|                      |                                         | ZI, I   |  |  |  |  |
|                      |                                         |         |  |  |  |  |
|                      |                                         |         |  |  |  |  |
|                      | Everyone                                |         |  |  |  |  |

جهت برقراری ارتباط نوشتاری بین افراد کلاس از این امکان استفاده می شود.

جهت نوشتن مطلب در این قسمت :

- ۱- متن مورد نظر خود را در کادر مخصوص وارد نمائید (شماره ۱ ، در تصویر فوق).
- ۲- کلید Enter را فشار دهید یا برروی دکمه ارسال (شماره ۲ ، در تصویر فوق) کلیک کنید.
- ۳- جهت ارسال یک متن بصورت خصوصی، ابتدا بوسیله مأوس به نام فرد موردنظر خود در لیست Attendees (شماره ۳ ، در تصویرفوق) اشاره نموده و سپس روی گزینه Start Private Chat کلیک کنید. با این کار tab جدیدی در قسمت پائینی Pod چت اضافه خواهد شد. که متن موجود در آن فقط برای شما و فرد مورد نظر نمایش داده می شود.

#### –صحبت در کلاس

در صورتی که بخواهید در کلاس صحبت نمایید، ابتدا با کلیک بر روی علامت آدمک بالای صفحه کلاتر ۱) ، از استاد اجازه صحبت بگیرید. با این عمل ، علامت آدمک(اجازه) ۲>ر جلوی نام شما قرار خواهد گرفت.

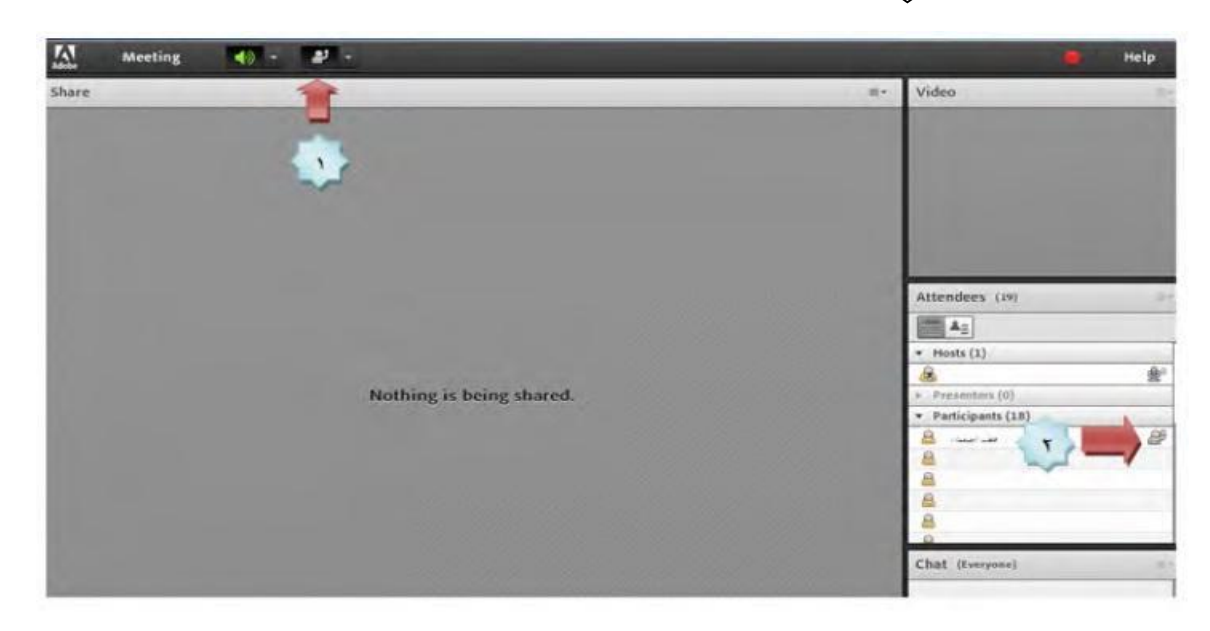

درصورتی که استاد به شما اجازه صحبت دهد، علامت میکروفن در بالای پنجره کلاس آیکن میکروفن نام شما علامت میکروفن

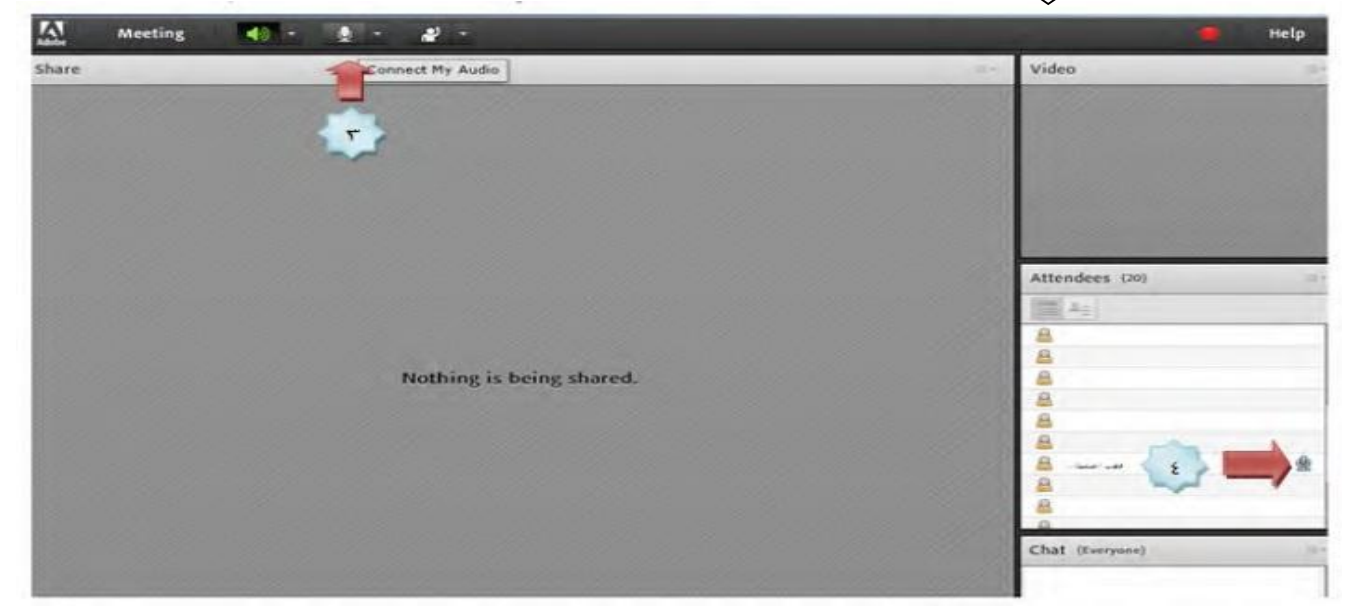

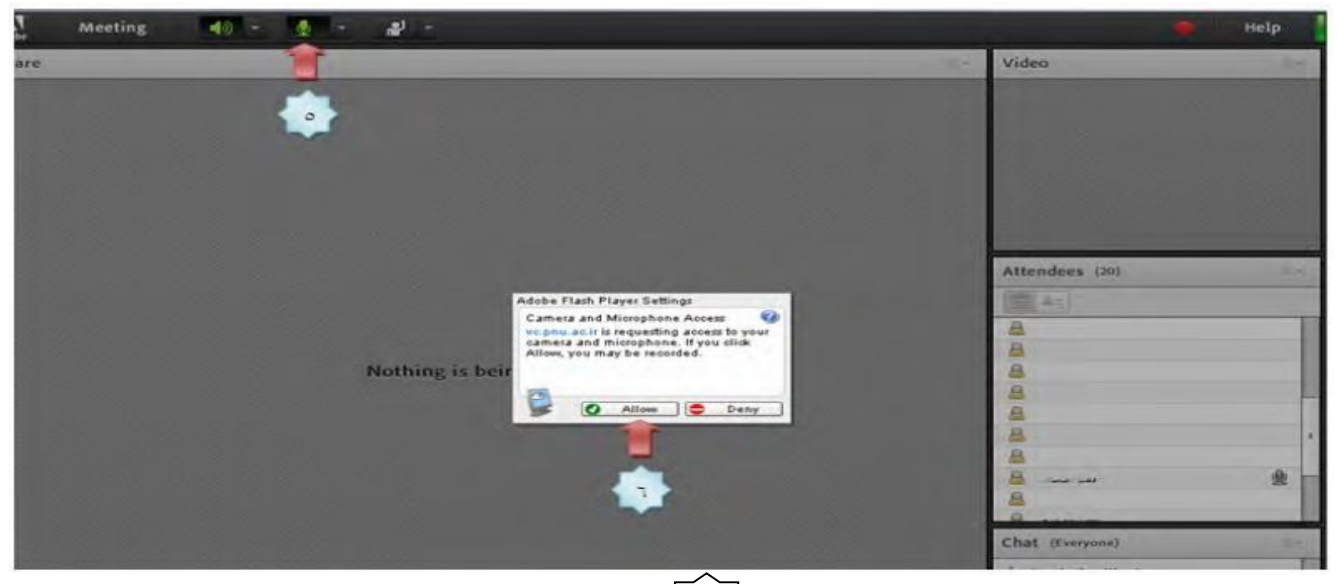

برای غیر فعال نمودن صدا، مجددا بر روی علامت میکروفن 🚽 کلیک نمایید.

| Meeting | 🐠 - 🚿 - 🔊 - |    |  |  |      | 😑 Help |      |  |
|---------|-------------|----|--|--|------|--------|------|--|
| are     | -           | 倉  |  |  | II.* | Video  | (H*. |  |
|         |             |    |  |  |      |        |      |  |
|         |             | ~~ |  |  |      |        |      |  |
|         |             |    |  |  |      |        |      |  |